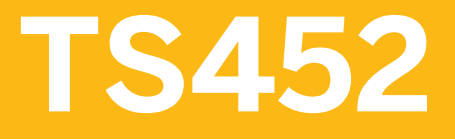

Sourcing and Procurement in SAP S/4HANA - Academy Part II (1/2)

## PARTICIPANT HANDBOOK INSTRUCTOR-LED TRAINING

Course Version: 14 Course Duration: 5 Day(s) Material Number: 50152385

## Contents

## ix Course Overview

| 1   | Unit 1: | Introduction to Inventory Management                             |
|-----|---------|------------------------------------------------------------------|
| 3   |         | Lesson: Defining Inventory Management and Physical Inventory     |
| 9   |         | Lesson: Moving Goods with the MIGO Transaction                   |
| 19  |         | Exercise 1: Maintain Default Values in Transaction for Goods     |
|     |         | Movement                                                         |
| 23  |         | Exercise 2: Hold and Post a GR                                   |
|     |         |                                                                  |
| 35  | Unit 2: | Goods Receipts (GRs)                                             |
| 37  |         | Lesson: Posting a Goods Receipt Without Reference                |
| 43  |         | Exercise 3: Post a Goods Receipt Without Reference               |
| 47  |         | Exercise 4: Post a Free-of-Charge Delivery                       |
| 51  |         | Lesson: Posting a Goods Receipt with Reference                   |
| 61  |         | Exercise 5: Post a Goods Receipt with Reference to a PO into     |
|     |         | Stock in Quality Inspection                                      |
| 65  |         | Exercise 6: Post a GR with Reference to a PO in GR Blocked       |
|     |         | Stock                                                            |
| 71  |         | Exercise 7: Post a GR with Reference to a Production Order       |
| 74  |         | Lesson: Posting a GR with Automatic Generation of a PO           |
| 77  |         | Exercise 8: Post a Goods Receipt with the Automatic              |
|     |         | Generation of a Purchase Order                                   |
| 82  |         | Lesson: Posting Cancellations, Return Deliveries, and Returns    |
| 89  |         | Exercise 9: Post a Cancellation with Reference to a Material     |
|     |         | Document                                                         |
| 95  |         | Exercise 10: Post a Return Delivery to a Supplier                |
| 101 |         | Exercise 11: Post a Goods Issue for Returns Purchase Order       |
| 105 |         | Lesson: Applying Order Price Unit in Inventory Management        |
| 109 |         | Exercise 12: Enter the GR for PO item for Which the PO Price     |
|     |         | Unit Differs from the Order Unit                                 |
| 113 |         | Lesson: Applying Tolerances and the Delivery Completed Indicator |
| 121 |         | Exercise 13: Test the Automatic and Manual Settings of the       |
|     |         | Delivery Completed Indicator                                     |
| 131 |         | Lesson: Setting Up Date Checks to Goods Receipt for Purchase     |
|     |         | Order                                                            |
| 135 |         | Exercise 14: Enter a GR for a Material with the Minimum Shelf    |
|     |         | Lite Expiration Date                                             |

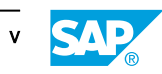

| 153                                    | Unit 3: | Stock Transfers and Transfer Postings                                                                                                    |
|----------------------------------------|---------|----------------------------------------------------------------------------------------------------|
| 154<br>161<br>165<br>169<br>173        |         | Lesson: Performing Transfer Postings<br>Exercise 15: Enter a Material-to-Material Transfer Posting<br>Exercise 16: Enter a Stock-to-Stock Transfer Posting<br>Lesson: Performing Stock Transfers Between Storage Locations<br>Exercise 17: Post a Stock Transfer Between Storage Locations<br>in Two Steps |
| 178<br>187                             |         | Lesson: Performing Stock Transfers Between Plants<br>Exercise 18: Post Stock Transfers Between Plants                                                                                                    |
| 199                                    | Unit 4: | Reservations                                                                                                    |
| 200<br>205<br>213<br>217<br>225        |         | Lesson: Creating Manual Reservations<br>Exercise 19: Create Reservations Manually<br>Exercise 20: Enter a Stock Transfer with Reference to<br>Reservations<br>Lesson: Evaluating Reservations<br>Exercise 21: Manage Reservations                                                                          |
| 237                                    | Unit 5: | Goods Issues (GIs)                                                                                                    |
| 238<br>245<br>250<br>253<br>256<br>263 |         | Lesson: Posting Unplanned GIs<br>Exercise 22: Post Unplanned GIs<br>Lesson: Posting a GI with Reference<br>Exercise 23: Post Goods Issues with References<br>Lesson: Configuring Stock Determination<br>Exercise 24: Define and Test New Stock Determination<br>Strategies                                 |
| 273                                    | Unit 6: | Special Procurement Processes                                                                                                    |
| 274<br>279                             |         | Lesson: Performing the Process of Subcontracting<br>Exercise 25: Create SC Purchase Order and Provide<br>Components to Subcontractor                                                                                                    |
| 289                                    |         | Exercise 26: Post a GR and a Subsequent Adjustment to a Subcontract PO                                                                                                    |
| 293<br>301<br>307<br>311               |         | Lesson: Performing Vendor Consignment<br>Exercise 27: Perform the PO Process for Vendor Consignment<br>Exercise 28: Post a Transfer Posting for Consignment Stock<br>Exercise 29: Post a GI from Consignment Stock and Settle the<br>Liabilities                                                           |

| 321                             | Unit 7:  | Physical Inventory                                                                                                    |
|---------------------------------|----------|----------------------------------------------------------------------------------------------------|
| 322<br>335<br>339<br>347<br>355 |          | Lesson: Conducting Physical Inventory<br>Exercise 30: Conduct a Physical Inventory with Recount<br>Exercise 31: Conduct a Physical Inventory with Posting Block<br>Lesson: Simplifying Physical Inventory<br>Exercise 32: Create and Post Physical Inventory Documents in<br>Simplified Way |
| 369                             | Unit 8:  | Analyses                                                                                                    |
| 370<br>377<br>381<br>386<br>393 |          | Lesson: Applying Stock Lists and Document Lists<br>Exercise 33: Use Analytical Transactions<br>Lesson: Applying Periodic Processing<br>Lesson: Using Analytical Apps for Inventory Management<br>Exercise 34: Use Analytical Apps for Inventory Management                                  |
| 405                             | Unit 9:  | Further Customizing for Inventory Management                                                                                                    |
| 407<br>411<br>415<br>420<br>425 |          | Lesson: Implementing Settings for Documents<br>Lesson: Setting Up Movement Types<br>Exercise 35: Create a New Movement Type<br>Lesson: Applying Other Customizing Settings<br>Exercise 36: Check the Customizing Settings for Transaction<br>MIGO                                           |
| 433                             | Unit 10: | Customizing for Supplier Master Data                                                                                                    |
| 434<br>447                      |          | Lesson: Defining Settings for Business Partners<br>Exercise 37: Define Settings for Business Partners                                                                                                    |

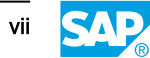